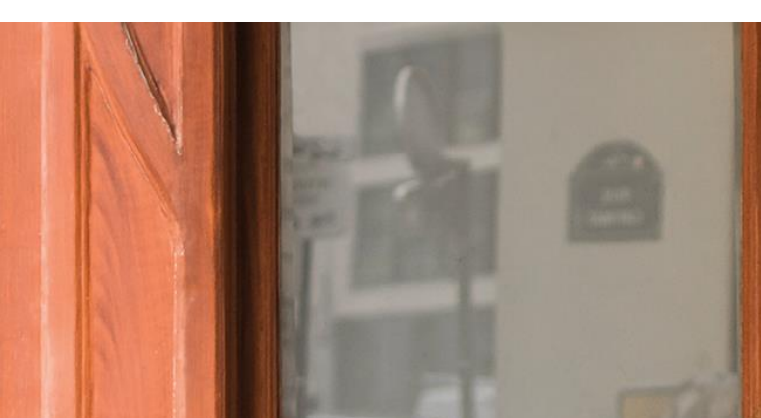

# TUTORIEL CAMPUS FRANCE

## « BAC FRANÇAIS »

#### Procédure allégée des titulaires du bac français

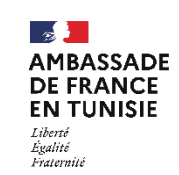

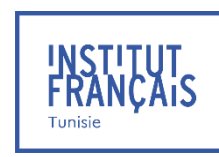

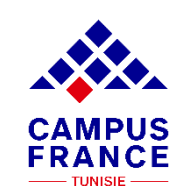

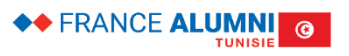

RENDEZ-VOUS

EN FRANCE

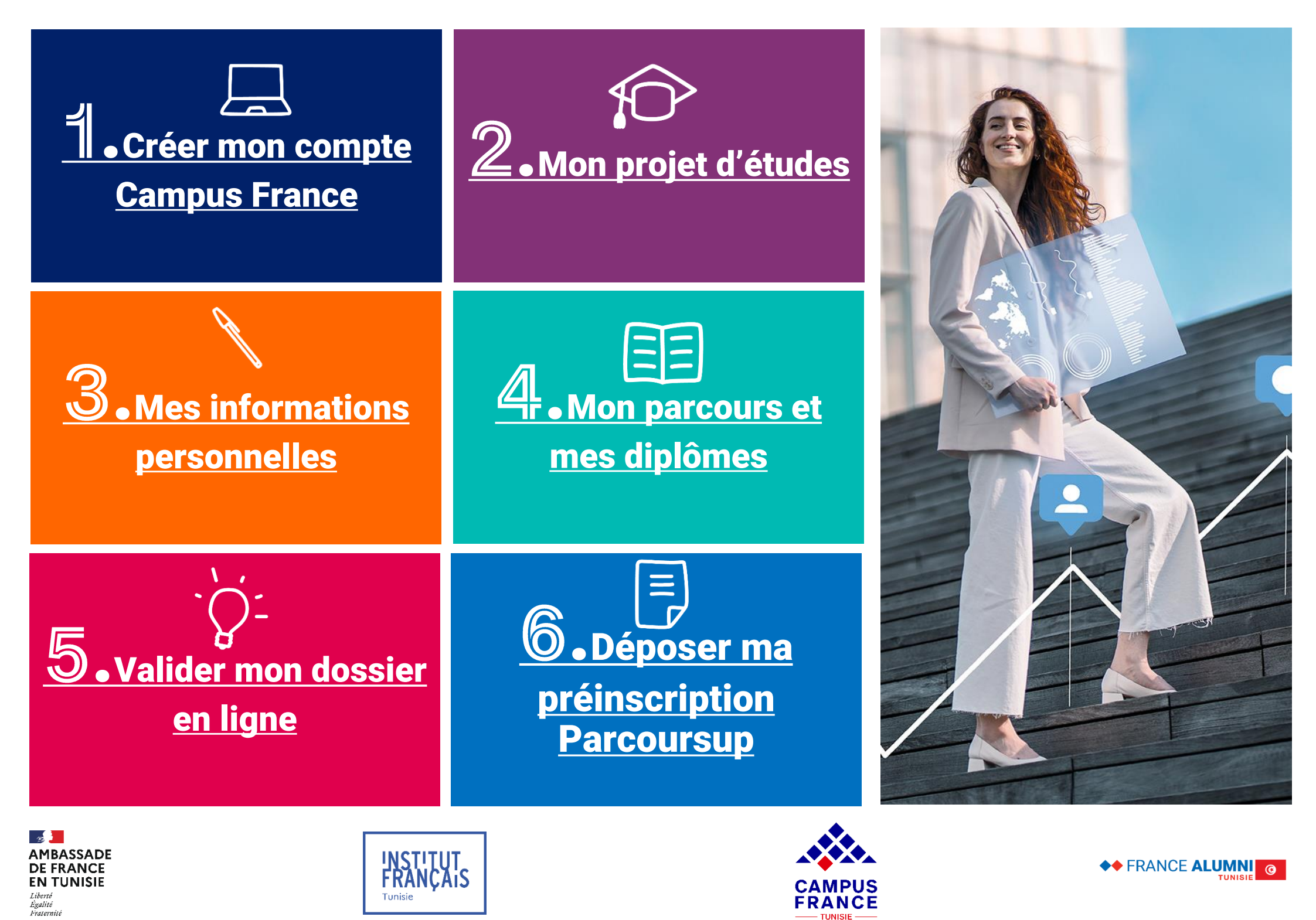

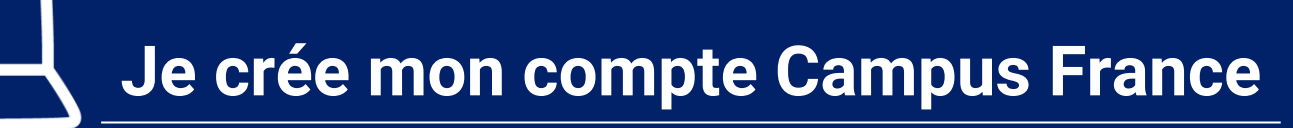

## TUTO Nº1

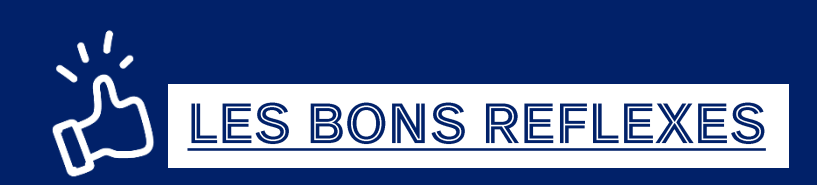

#### Je prépare :

- ✓ Ma pièce d'identité : CIN ou Passeport (titre de séjour pour les non-tunisiens)
- ✓ Une adresse mail valide

#### Je note :

- ✓ Mon mot de passe
- ✓ Mon nom et prénom comme indiqué sur le passeport
- ✓ Mon numéro de candidat TN (demandé à l'espace Campus France ex : TN24-01234)

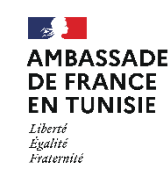

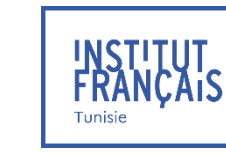

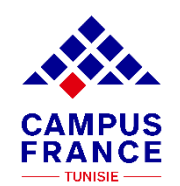

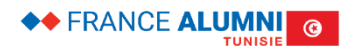

# Je crée mon compte Campus France

## TUTO Nº1

1. Allez sur la page d'accueil du site de Campus France Tunisie

http://www.tunisie.campusfrance.org/

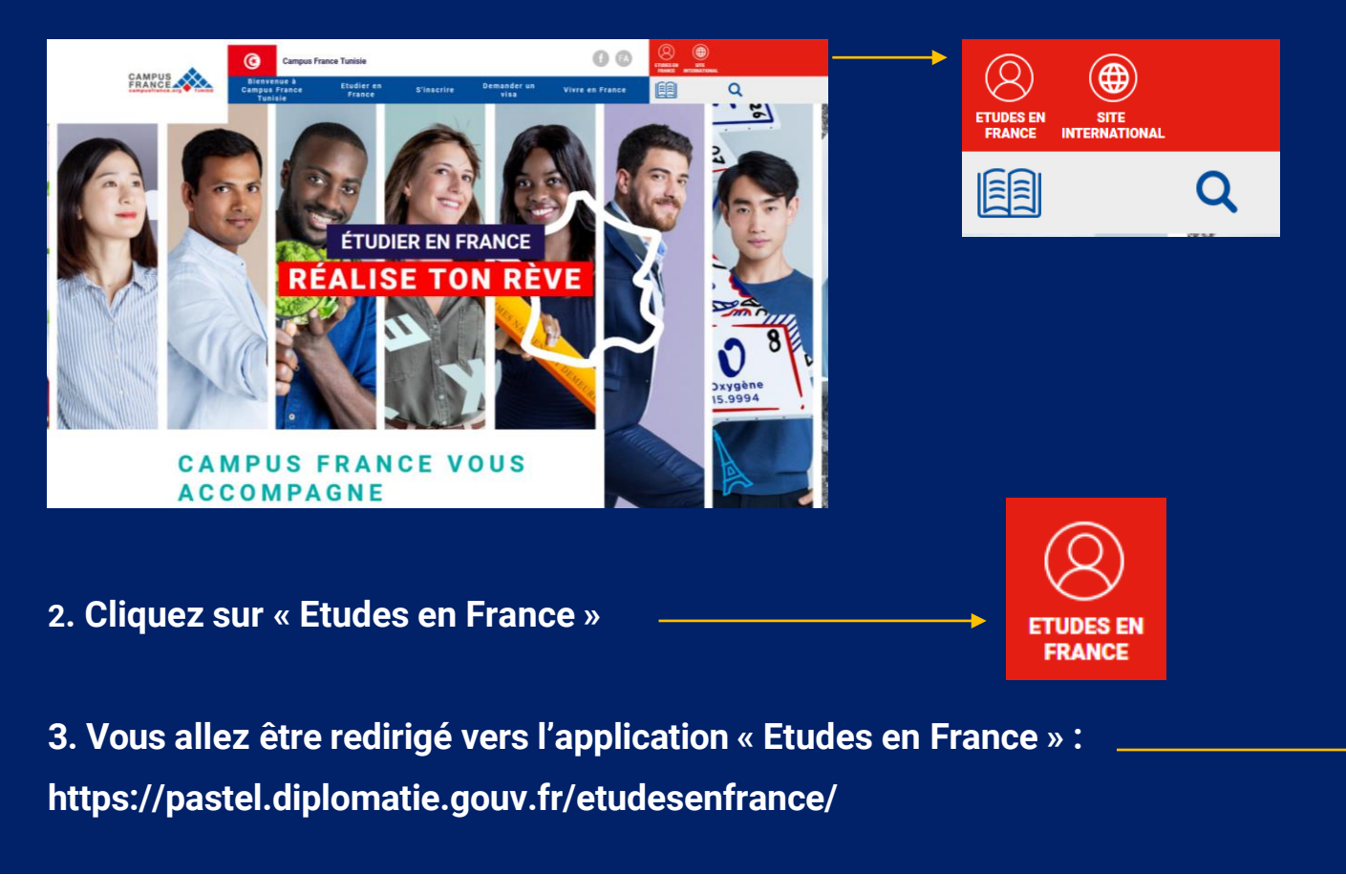

#### 4. Cliquez sur Je m'inscris

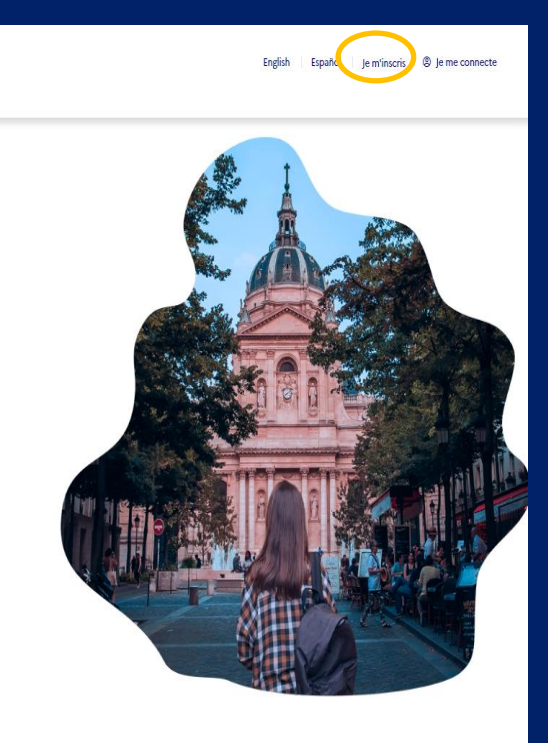

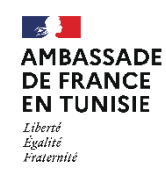

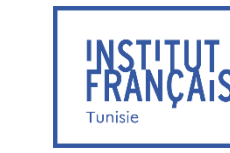

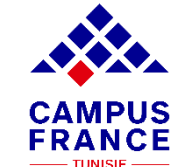

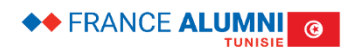

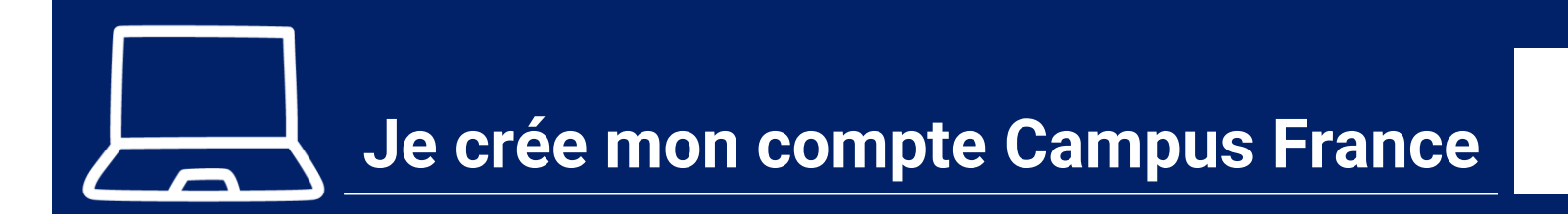

## TUTO Nº1

#### 5. Saisissez les informations demandées

| MINISTERE<br>DE L'EUROPE<br>ET DES AFFAIRES<br>ETRANGERES<br>Varie<br>Autor<br>Autor<br>Autor<br>Autor | ÉTUDES<br>EN FRANCE |                                                                                                    |
|----------------------------------------------------------------------------------------------------|---------------------|----------------------------------------------------------------------------------------------------|
|                                                                                                    |                     | Account > Ja créa man compte                                                                                                    |
|                                                                                                    |                     | ■ Je crée mon compte / I create my account / Creo mi cuenta / 创趣明中确认 / Создание учётной записи / Tối tạo tài khoản của tôi / アカウントを作成する / 酒정을 생성합니다                                                                                                    |
|                                                                                                    |                     | Les champs marqués d'un astérisque (*) doivent être renseignés.                                                                                                    |
|                                                                                                    |                     | Espace Campus France<br>Selectionner Flepace Campus France de votre pays / Please the Campus France office of your country / En primer lugar, selecciono mi Campus France / 首<br>Selectionner Selection Tampes 社場面は / Genere a vote up / a / Tampia - La de de native de country / En primer lugar, selecciono mi Campus France / 首 |
|                                                                                                    |                     | সচ. অগ্রহারপ্রের ক্রেআলাকার্যসম্পন্থ / Conqueries year non annich / Hooc net, toi chiện văn priong campos mance<br>Mon Espace Campos France / My Campos France office * :                                                                                                    |
|                                                                                                    |                     | copace Campus Hanks Indie 🗸 🗸                                                                                                    |
|                                                                                                    | (                   | Adresse électronique<br>Cette adresse me servira d'ischtifiant pour accéder à mon compte, et, si je l'accepte, pour recevoir des messages d'information de la part de mon Espace<br>nome france aré - vabilissements auprès desqueis je souhaite candidater.                                                                        |
|                                                                                                    |                     | Adresse électronique * :                                                                                                    |
|                                                                                                    |                     | Confirmation de l'adresse électronique * :                                                                                                    |
|                                                                                                    |                     | Identité<br>Nom de famille * :                                                                                                    |
|                                                                                                    |                     | Autres noms (patronyme) :                                                                                                    |
|                                                                                                    |                     | Prénom * :                                                                                                    |
|                                                                                                    |                     |                                                                                                    |

Saisissez votre adresse e-mail exacte, celle que vous consultez régulièrement et que vous n'allez pas oublier !

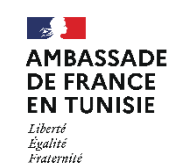

![](_page_4_Picture_6.jpeg)

![](_page_4_Picture_7.jpeg)

![](_page_5_Picture_0.jpeg)

## **TUTO Nº1**

#### 5. Saisissez les informations demandées

| Pièce d'identité                                                                                                    |
|----------------------------------------------------------------------------------------------------|
| Pour finaliser mon compte, je remplis avec soin les informations ci-dessous telles qu'elles apparaissent sur ma pièce d'identité.                               |
| Type de pièce d'identité * :                                                                                                    |
| ×                                                                                                    |
| Date de limite de validité :                                                                                                    |
| i format:jj/mm/aaaa                                                                                                    |
|                                                                                                    |
| Numéro de pièce d'identité * :                                                                                                    |
|                                                                                                    |
| Pays et territoires de délivrance de la pièce d'identité * :                                                                                                    |
| <b>`</b>                                                                                                    |
|                                                                                                    |
| Divers                                                                                                    |
| J'accepte que les informations saisies soient exploitées dans le cadre de la procédure de candidature aux études en France                                      |
| Je souhaite m'inscrire au réseau France Alumni. Les données suivantes seront transmises à France Alumni : nom, prénom, email, cursus académique (diplôme, année |

6. Cliquez sur « J'accepte que les informations saisies soient exploitées dans le cadre de la procédure de candidature aux études en France »

d'obtention, établissement d'enseignement secondaire ou supérieur), cursus professionnel s'il existe, formation pour laquelle je demande un visa

![](_page_5_Picture_6.jpeg)

Pour les étrangers résidant en Tunisie : Saisir un numéro de passeport ou une carte de séjour en cours de validité

![](_page_5_Picture_8.jpeg)

![](_page_5_Picture_9.jpeg)

![](_page_5_Picture_10.jpeg)

![](_page_5_Picture_11.jpeg)

# Je crée mon compte Campus France

## TUTO Nº1

| Pièce d'identité  Pièce d'identité Pièce d'identité  Pièce d'identité Pièce d'identité Pièce d'identité Pièce d'identité Pièce d'identité Pièce d'identité Pièce d'identité Pi |               |
|----------------------------------------------------------------------------------------------------|---------------|
| Type de pièce d'identité * :                                                                                                    |               |
| Date de limite de validité -                                                                                                    | 7. Cliquez su |
| 1 formatjji/mm/aaaa                                                                                                    |               |
|                                                                                                    |               |
| Numéro de pièce d'identité * :                                                                                                    |               |
| Pays et territoires de délivrance de la pièce d'identité * :                                                                                                    |               |
|                                                                                                    |               |
| Divers                                                                                                    |               |
| i seventa i en vincerire au réseau France Alumni. Les données suivantes seront transmises à France Alumni : non, prénom, email, cursus scadérique (diplôme, année<br>distantises destribuienness describuienness constituines au suivantes seront transmises à France Alumni : non, prénom, email, cursus scadérique (diplôme, année                                                                                                    |               |
| Créer mon compte +                                                                                                    |               |
| Libert<br>Libert<br>Paurent<br>Paurent                                                                                                    |               |
|                                                                                                    |               |

7. Cliquez sur "Créer mon compte"

À RETENIR

• Pour les étrangers résidant en Tunisie : Saisir un numéro de passeport ou une carte de séjour en cours de validité.

![](_page_6_Picture_6.jpeg)

![](_page_6_Picture_7.jpeg)

![](_page_6_Picture_8.jpeg)

![](_page_6_Picture_9.jpeg)

# Je crée mon compte Campus France

## TUTO Nº1

#### 8. Confirmation de la création du compte

![](_page_7_Picture_3.jpeg)

Accueil > Confirmation de la création

#### Confirmation de la création

Votre demande de création de compte est en cours de traitement. Un courrier électronique a été envoyé à l'adresse que vous avez spécifiée. Ce courrier contient un lien sur lequel vous devez cliquer pour activer votre compte. Si vous ne recevez pas de courrier électronique d'ici 24 heures, merci de contacter votre espace Campus France.

9. Après réception du mail de confirmation, cliquez sur le lien d'activation reçu sur l'adresse mail indiquée lors de la création du compte Ce mail est envoyé dans un délai maximum de 24 heures. Si vous n'avez pas reçu de mail d'activation, cela peut être dû à :

Une faute de frappe dans votre adresse e-mail

- Votre filtre anti-spam a peut-être considéré l'e-mail d'activation comme un courrier indésirable (spam).
- L'inscription n'a pu avoir lieu car vous utilisez peut-être un ancien navigateur. Nous vous recommandons de télécharger la dernière de votre navigateur.
- "Javascript" est peut-être désactivé sur votre navigateur. Vérifiez les paramètres de votre navigateur et confirmez que "Javascript" est activé.

![](_page_7_Picture_13.jpeg)

![](_page_7_Picture_14.jpeg)

![](_page_7_Picture_15.jpeg)

![](_page_7_Picture_16.jpeg)

![](_page_8_Picture_0.jpeg)

#### 10. Saisissez votre adresse mail et créez un mot de passe pour accéder à votre dossier

FRANÇ

Tunisie

22

Liberté

Égalité Fraternité

AMBASSADE

DE FRANCE

**EN TUNISIE** 

| Saisie du mot de passe                                                                                                    |                                                          |  |  |
|----------------------------------------------------------------------------------------------------|----------------------------------------------------------|--|--|
| Pour confirmer la création de votre compte, vous devez saisir votre email et définir votre mot de passe.                                                                       |                                                          |  |  |
| Adresse électronique * :                                                                                                    |                                                          |  |  |
| Mot de passe * :                                                                                                    |                                                          |  |  |
| Confirmation du mot de passe * ·                                                                                                    |                                                          |  |  |
|                                                                                                    |                                                          |  |  |
| Le mot de passe doit :<br>• avoir entre 8 et 15 caractères<br>• respecter au minimum trois des règles suivantes :<br>• avoir au moins une minuscule                            |                                                          |  |  |
| <ul> <li>avoir au moins une majuscule</li> <li>avoir au moins un chiffre</li> <li>avoir au moins un caractère spécial (hors caractères alphabétiques et numériques)</li> </ul> | 11. Cliquez sur<br>«Confirmer la création de mon compte» |  |  |
| Confirmer la création de mon compte                                                                                                    |                                                          |  |  |
| <ul> <li>A Le mot de passe sera demandé à chaque connexion à votre compte</li> <li>Il ne faudra pas l'oublier !</li> </ul>                                                     |                                                          |  |  |
|                                                                                                    |                                                          |  |  |

CAMPUS

FRANCE

- TUNISIE -

**TUTO Nº1** 

◆◆ FRANCE **ALUMNI** ③

TUNIS

![](_page_9_Figure_0.jpeg)

13. Saisissez votre mail et votre mot de passe pour vous connecter

|           |                          | Fermer | × |
|-----------|--------------------------|--------|---|
|           | ightarrow Je me connecte |        |   |
|           | Identifiant*             |        |   |
| $\langle$ | Identifiant              |        |   |
|           | Mot de passe *           |        |   |
|           | Mot de passe             |        |   |
|           | Connexion                |        |   |
|           | Mot de passe oublié ?    |        |   |
|           | Je m'inscris             |        |   |

![](_page_9_Picture_3.jpeg)

- Vous avez créé votre compte Campus France et vous disposez actuellement d'un numéro d'identifiant (Exemple : TN24-00001)
  - Il vous sera demandé à chaque échange avec votre Espace Campus France et vous devrez toujours l'avoir avec vous

![](_page_9_Picture_6.jpeg)

![](_page_9_Picture_7.jpeg)

![](_page_9_Picture_8.jpeg)

![](_page_9_Picture_9.jpeg)

![](_page_10_Picture_0.jpeg)

![](_page_10_Picture_2.jpeg)

#### Je prépare :

- ✓ Ma confirmation d'inscription téléchargée sur la plateforme Parcoursup
- ✓ Les informations essentielles pour remplir mon projet d'études
  - Formation diplômante
  - ✤ Le nom de l'établissement
  - ✤ Le niveau d'études
  - ✤ La spécialité
  - ✤ La date de rentrée
  - \* La date limite d'arrivée autorisée

![](_page_10_Picture_12.jpeg)

![](_page_10_Picture_13.jpeg)

![](_page_10_Picture_14.jpeg)

![](_page_10_Picture_15.jpeg)

![](_page_11_Picture_0.jpeg)

Vous venez d'obtenir une acceptation via la plateforme Parcoursup, en dehors de la procédure Campus France ?

Il faut valider les étapes suivantes avant votre demande de visa.

#### JE FINALISE MA PROCÉDURE

Veuillez vous assurer que vous êtes bien dans la rubrique «Je suis accepté»

Préparez les documents que vous allez scanner dans votre compte en ligne :

- Une photo d'identité (format passeport)
- Une pièce d'identité
- Un CV
- · Votre relevé de notes du baccalauréat français

| MINISTÈRE<br>DE L'EUROPE<br>ET DES AFFAIRES<br>ÉTRANGÈRES<br>Johnet<br>Fammet               | ÉTUDES<br>En Frânce |                                                           |
|---------------------------------------------------------------------------------------------|---------------------|-----------------------------------------------------------|
|                                                                                             |                     | Je suis candidat Je suis accepté Ma messagerie Mon compte |
|                                                                                             |                     | Accueil > Je suis accepté                                 |
|                                                                                             |                     | Je suis accepté                                           |
|                                                                                             |                     | 1 - Je finalise ma procédure                              |
|                                                                                             |                     | 2 - L'espace Campus France vérifie mon dossier            |
|                                                                                             |                     |                                                           |
| MINISTÈRE<br>DE L'EUROPE<br>ET DES AFFAIL<br>ÉTRANGÈRES<br>Liberté<br>rgalité<br>Fraternité | RES                 |                                                           |

![](_page_11_Picture_12.jpeg)

![](_page_11_Picture_13.jpeg)

![](_page_11_Picture_14.jpeg)

![](_page_11_Picture_15.jpeg)

![](_page_12_Picture_0.jpeg)

#### JE CHOISIS MON PROJET D'ÉTUDES

#### Dans cette rubrique :

- · Renseignez toutes les informations relatives à votre acceptation, préinscription ou convocation
- Saisissez ensuite les motivations pour ce projet et scannez le justificatif reçu de l'établissement d'accueil (préinscription)

| Je suis accepté                                                                                                    |                       |
|----------------------------------------------------------------------------------------------------|-----------------------|
| 1 - Je finalise ma procédure –                                                                                                    |                       |
| Dans cette étape, vous énumérez les raisons pour lesquelles vous souhaitez partir étudier en France et pour lesquelles vous disposez d'attestations, puis vous complétez vos informations personnelles. N'oubliez pas enfin de soumettre votre dossier !           |                       |
| 1.1 - Je choisis mes projets d'études                                                                                                    |                       |
| Vous pouvez ajouter plusieurs projets d'études, tels que des acceptations pour des formations diplômantes, des formations Français Langue<br>Etrangère, des concours, des échangesVous ne pouvez pas ajouter plusieurs acceptations pour une formation diplômante. | Choisissez le type    |
| Ajouter :                                                                                                    | correspondant à votre |
| Une acceptation papier reçue en dehors de l'application Etudes en France                                                                                                    | Cas                   |
| Ajouter +                                                                                                    |                       |

![](_page_12_Picture_8.jpeg)

![](_page_12_Picture_9.jpeg)

![](_page_12_Picture_10.jpeg)

![](_page_13_Picture_0.jpeg)

#### 1) Je sélectionne le cas qui me concerne

J'ai reçu une acceptation papier pour une formation qui est dans mon dossier de candidature

Je suis dans un autre cas \*:

| Formation diplômante                       |  |  |
|--------------------------------------------|--|--|
|                                            |  |  |
| Formation diplômante                       |  |  |
| Formation professionnelle continue         |  |  |
| Concours                                   |  |  |
| Stage                                      |  |  |
| Formation Français Langue Etrangère        |  |  |
| Doctorat                                   |  |  |
| Autre                                      |  |  |
| Rechercher une formation dans le catalogue |  |  |

| Je recherche ma formation dans le catalogue. Si je ne la trouve pas, et seulement dans ce cas, je la décris en texte libre   Rechercher une formation dans le catalogue   J'ai trouvé ma formation dans le catalogue   Année d'entrée :   Non renseigné   Je n'ai pas trouvé ma formation dans le catalogue | 2) Je décris ma formation                                                                                                  |
|----------------------------------------------------------------------------------------------------|----------------------------------------------------------------------------------------------------|
| Rechercher une formation dans le catalogue         O       J'ai trouvé ma formation dans le catalogue         Année d'entrée :       Non renseigné         O       Je n'ai pas trouvé ma formation dans le catalogue                                                                                        | Je recherche ma formation dans le catalogue. Si je ne la trouve pas, et seulement dans ce cas, je la décris en texte libre |
| <ul> <li>J'ai trouvé ma formation dans le catalogue</li> <li>Année d'entrée : Non renseigné</li> <li>Je n'ai pas trouvé ma formation dans le catalogue</li> </ul>                                                                                                    | Rechercher une formation dans le catalogue                                                                                 |
| Année d'entrée :     Non renseigné       Je n'ai pas trouvé ma formation dans le catalogue                                                                                                    | ◯ J'ai trouvé ma formation dans le catalogue                                                                               |
| Je n'ai pas trouvé ma formation dans le catalogue                                                                                                    | Année d'entrée : Non renseigné                                                                                             |
|                                                                                                    | O Je n'ai pas trouvé ma formation dans le catalogue                                                                        |

![](_page_13_Picture_7.jpeg)

![](_page_13_Picture_8.jpeg)

![](_page_13_Picture_9.jpeg)

![](_page_13_Picture_10.jpeg)

![](_page_14_Picture_0.jpeg)

3) Je sélectionne l'établissement qui m'accueille

Établissement d'accueil : A renseigner

| 4) Date de début des cours |  |
|----------------------------|--|
| Date de début * :          |  |
| format:jj/mm/aaaa          |  |
|                            |  |
| Date de fin * :            |  |
| format:jj/mm/aaaa          |  |
|                            |  |

Saisissez votre motivation et Cochez la case « Enregistrer »

![](_page_14_Picture_6.jpeg)

Je saisis les raisons pour lesquelles je souhaite partir en France pour cette formation et j'explique le choix de l'établissement d'accueil

Ma motivation \* : Caractères : 0 / 2500

![](_page_14_Picture_9.jpeg)

![](_page_14_Picture_10.jpeg)

![](_page_14_Picture_11.jpeg)

![](_page_14_Picture_12.jpeg)

![](_page_15_Picture_0.jpeg)

# **Mes informations personnelles**

## TUTO N°3

![](_page_15_Picture_3.jpeg)

#### Je prépare :

- Une photo d'identité récente (format passeport)
- ✓ Mon numéro de téléphone actuel
- Mon justificatif « cas particulier »
  - \* Relevé de notes du diplôme du Bac français

![](_page_15_Picture_9.jpeg)

![](_page_15_Picture_10.jpeg)

![](_page_15_Picture_11.jpeg)

![](_page_15_Picture_12.jpeg)

![](_page_16_Picture_0.jpeg)

# Mes informations personnelles

## TUTO N°3

Si vous avez déjà candidaté via Campus France auparavant, vous devez seulement mettre à jour cette section qui est déjà pré-remplie :

#### → 1.2 - Je saisis mes informations personnelles Incomplet

1.2 - Je saisis mes informations personnelles

Complétez votre dossier (coordonnées, parcours et diplômes, tests de langue, ...)

#### Les informations personnelles sont classées en trois rubriques :

Je vérifie que tout est complet et je confirme mon choix

Je vérifie que tout est complet, et je complète si besoin

Mes informations personnelles Ma situation personnelle Mon parcours et mes diplômes Mes compétences linguistiques

Manque justificatif Incomplet Complet Accéder à la section Accéder à la section Accéder à la section

![](_page_16_Picture_13.jpeg)

![](_page_16_Picture_14.jpeg)

![](_page_16_Picture_15.jpeg)

![](_page_16_Picture_16.jpeg)

![](_page_17_Picture_0.jpeg)

Identité

## **Mes informations personnelles**

## TUTO N°3

| Complet                              |                                  |                                                | Modifier 🖉       |
|--------------------------------------|----------------------------------|------------------------------------------------|------------------|
|                                      |                                  |                                                | Justificatifs(1) |
| i Vous devez joindre une photo       | ocopie de votre pièce d'identité |                                                |                  |
| Nom de famille :                     | CAMPUS                           | Prénom :                                       | France           |
| Autre nom (patronyme) :              |                                  | Sexe :                                         | Non précisé      |
| Date de naissance :                  | 01/01/2001                       | Type de pièce d'identité :                     | Carte d'identité |
| Pays et territoires de naissance :   | Tunisie                          | Numéro de pièce d'identité :                   | 0000000          |
| Lieu de naissance :                  | Tunis                            | Pays de délivrance de la pièce<br>d'identité : | Tunisie          |
| Pays et territoires de nationalité : | Tunisie                          | Date limite de validité :                      | 01/01/2021       |
| Je suis en situation de handicap :   | Non                              |                                                |                  |

Scannez et téléchargez une photo d'identité récente (6 mois maximum, 50 Ko max)

#### Scannez et téléchargez une pièce d'identité :

- Carte d'identité nationale (CIN)
- Passeport
- Titre de séjour (Pour les non-tunisiens)

![](_page_17_Picture_9.jpeg)

![](_page_17_Picture_10.jpeg)

![](_page_17_Picture_11.jpeg)

![](_page_17_Picture_12.jpeg)

![](_page_18_Picture_0.jpeg)

| Coordonnées                                                                                                    |                                                                                                    |
|----------------------------------------------------------------------------------------------------|----------------------------------------------------------------------------------------------------|
| Incomplet                                                                                                    | Modifier 🖉                                                                                                    |
| Adresse :                                                                                                    | Province / état / région :                                                                                                    |
| Code postal :<br>N° de téléphone fixe :                                                                                                    | Ville :<br>N° de téléphone portable :                                                                                                    |
| Saisissez votre adresse complète et exacte, celle-ci<br>déterminera l'antenne Campus France qui traitera<br>votre dossier.<br>(vous serez automatiquement affecté(e) à l'Espace Campus<br>France le plus proche de votre adresse postale) | Saisissez deux numéros de téléphone<br>valides et joignables.<br>Campus France aura éventuellement<br>besoin de vous joindre sur ces numéros |

![](_page_18_Picture_3.jpeg)

![](_page_18_Picture_4.jpeg)

![](_page_18_Picture_5.jpeg)

![](_page_18_Picture_6.jpeg)

## **Mes informations personnelles**

### TUTO N°3

| tatut particulier                                                                                                    |   |  |
|----------------------------------------------------------------------------------------------------|---|--|
| Merci de préciser si vous êtes dans l'un des cas particuliers suivants, ou de cocher la case "Je ne suis dans aucun des cas mentionnés ci-<br>dessus". |   |  |
| ourse :                                                                                                    |   |  |
| ×                                                                                                    |   |  |
| utre cas :                                                                                                    |   |  |
| ×                                                                                                    |   |  |
| Je ne suis dans aucun des cas mentionnés ci-dessus                                                                                                    |   |  |
|                                                                                                    |   |  |
|                                                                                                    |   |  |
| Enregistrer 🖬 Annuler ×                                                                                                    |   |  |
|                                                                                                    |   |  |
| tatut particulier                                                                                                    |   |  |
| ierci de préciser si vous êtes dans l'un des cas suivants, ou cochez la case<br>ourse :                                                                |   |  |
|                                                                                                    | ~ |  |
| utre cas :                                                                                                    |   |  |
| Baccalauréat français de moins de 04 ans                                                                                                    | ~ |  |
|                                                                                                    |   |  |
| Je ne suis dans aucun des cas mentionnés ci-dessus                                                                                                    |   |  |
|                                                                                                    |   |  |
|                                                                                                    |   |  |
|                                                                                                    |   |  |
|                                                                                                    |   |  |
|                                                                                                    |   |  |
|                                                                                                    |   |  |
|                                                                                                    |   |  |
| Enregistrer 🕞 Annuler 🗙                                                                                                    |   |  |

Sélectionnez « BAC Français » dans le menu déroulant, puis scannez votre relevé de notes du baccalauréat français.

Veuillez sélectionner la bonne année d'obtention !

![](_page_19_Picture_5.jpeg)

![](_page_19_Picture_6.jpeg)

![](_page_19_Picture_7.jpeg)

![](_page_19_Picture_8.jpeg)

![](_page_20_Picture_0.jpeg)

## TUTO Nº4

![](_page_20_Picture_2.jpeg)

En tant que titulaire du Baccalauréat français, vous bénéficiez de la procédure allégée.

Vous devrez uniquement insérer dans votre parcours :

- une ligne « bac ou équivalent » pour l'année 2024,
- Scanner votre relevé de notes du baccalauréat français

![](_page_20_Picture_7.jpeg)

Aucun autre document vous sera demandé dans la rubrique « Mon parcours et mes diplômes »

![](_page_20_Picture_9.jpeg)

![](_page_20_Picture_10.jpeg)

![](_page_20_Picture_11.jpeg)

![](_page_20_Picture_12.jpeg)

# Mon parcours / mes diplômes

## TUTO Nº4

La rubrique "Ma situation personnelle actuelle" étant complète, vous pouvez saisir votre parcours et vos diplômes.

Je vérifie que tout est complet, et je complète si besoin

Mes informations personnelles Ma situation personnelle Mon parcours et mes diplômes Mes compétences linguistiques

Complet Incomplet Complet Accéder à la section Accéder à la section Accéder à la section

Mon Curriculum Vitae (CV)

Comment faire un scan lisible ?

Ajouter un fichier :

Vous pouvez ajouter votre CV au format PDF, PNG ou JPEG. Le fichier ne doit pas dépasser 300 ko.

 Choisir un fichier
 Aucun fichier choisi

Téléchargez aussi votre CV ! Cette étape est facultative mais elle est fortement recommandée et appréciée par les établissements français.

![](_page_21_Picture_12.jpeg)

![](_page_21_Picture_13.jpeg)

![](_page_21_Picture_14.jpeg)

![](_page_21_Picture_15.jpeg)

| <b>BERNOM MON PARCOURS / Mes diplômes</b>                                                                                                    | TUTO Nº4                                                        |
|----------------------------------------------------------------------------------------------------|-----------------------------------------------------------------|
| Mon cursus          Image: Strain Strain St | Cliquez sur le menu déroulant<br>pour voir toutes les options ! |

- Ajoutez une ligne « un bac ou équivalent »
- Sélectionnez l'année d'obtention du bac Français (Ex : 2024, pour les futurs bacheliers 2023/2024)
- Scannez votre relevé de notes du bac en justificatif

![](_page_22_Picture_4.jpeg)

- La procédure Campus France allégée ne vous oblige pas à détailler votre parcours depuis la 2<sup>ème</sup> année secondaire
- Veillez toutefois à ce que votre relevé de notes du bac soit lisible et dans le sens de lecture

![](_page_22_Picture_7.jpeg)

![](_page_22_Picture_8.jpeg)

![](_page_22_Picture_9.jpeg)

![](_page_22_Picture_10.jpeg)

![](_page_23_Picture_0.jpeg)

# Je valide mon dossier en ligne

## TUTO N°5

![](_page_23_Picture_3.jpeg)

Je vérifie que mon dossier électronique est complet :

- ✓ Mes informations personnelles
- ✓ Mon parcours / mes diplômes
- ✓ Mon projet d'études

« Je soumets » mon dossier en ligne pour le valider.

Une fois votre dossier soumis, vous ne pourrez plus le modifier !

![](_page_23_Picture_10.jpeg)

![](_page_23_Picture_11.jpeg)

![](_page_23_Picture_12.jpeg)

![](_page_23_Picture_13.jpeg)

![](_page_24_Picture_0.jpeg)

3. Enfin, confirmez votre choix définitif

![](_page_24_Figure_2.jpeg)

Les informations recueillies font l'objet d'un traitement informatique destiné à faciliter les démarches des étudiants souhaitant suivre des études supérieures en France et sans opposition de votre part, à permettre de vous contacter par la suite pendant vos études en France et une fois vos études achevées.

![](_page_24_Picture_4.jpeg)

![](_page_24_Picture_5.jpeg)

![](_page_24_Picture_6.jpeg)

![](_page_24_Picture_7.jpeg)

![](_page_25_Picture_0.jpeg)

# Je dépose ma préinscription

# TUTO N°6

#### LES BONS REFLEXES

Avant de me rendre à Campus France, je dois :

- ✓ Vérifier l'Espace Campus France auquel je suis rattaché dans la rubrique « identité »
- ✓ Préparer les documents pour déposer mon dossier de préinscription

A mon arrivée à Campus France, je transmets :

- ✓ Mon numéro candidat TN et mon attestation de préinscription téléchargée sur Parcoursup
- ✓ Mes identifiants Parcoursup (identifiant Parcoursup + mot de passe)
- ✓ Mon relevé de notes original du bac français

![](_page_25_Picture_11.jpeg)

Depuis le 15 juin 2022, les titulaires d'un diplôme du bac français de moins de 04 ans\* concernés par la procédure Campus France\*, devront s'acquitter des « Frais d'authentification Campus France » fixés à 70dt. Cette somme est payable par chèque à l'ordre de « Régie IFT » ou par TPE et carte bancaire directement sur place. Les frais relatifs aux titulaires d'un bac français de plus de 04 ans demeurent inchangés (300dt).

*\*A compter du mois et de l'année indiqués sur votre diplôme \*Étudiants de nationalité étrangère Hors-UE. Attention* 

Depuis le 1er mai 2022, les demandeurs de visas concernés par la procédure Campus France devront obligatoirement passer par l'espace Campus France pour la prise du Rendez-Vous de dépôt de demande de visa à TLS contact.

![](_page_25_Picture_15.jpeg)

![](_page_25_Picture_16.jpeg)

![](_page_25_Picture_17.jpeg)

![](_page_25_Picture_18.jpeg)

![](_page_26_Picture_0.jpeg)

![](_page_26_Picture_1.jpeg)

#### **CAMPUS FRANCE TUNIS**

Institut français de Tunisie 20-22 Avenue de Paris, Boîte Postale 180 1080 Tunis Cedex

Téléphone : (+216) 31 325 220 Email : campusfrance.tunisie@institutfrancais-tunisie.com

#### CAMPUS FRANCE SOUSSE

Institut français de Sousse 15 Rue Hamid el Ghazali 4002 Sousse

Téléphone : (+216) 73 227 935 Email : campusfrance.tunisie@institutfrancais-tunisie.com

#### CAMPUS FRANCE SFAX

Institut français de Sfax (Maison de France) 9 Avenue Habib Bourguiba 3000 Sfax

Téléphone : (+216) 74 224 745 Email : campusfrance.tunisie@institutfrancais-tunisie.com

![](_page_26_Picture_11.jpeg)

www.tunisie.campusfrance.org www.francealumni.fr/fr/poste/tunisie/

![](_page_26_Picture_13.jpeg)

![](_page_26_Picture_14.jpeg)

![](_page_26_Picture_15.jpeg)

AMBASSADE DE FRANCE EN TUNISIE Liberté Égalité Fraternité

![](_page_26_Picture_17.jpeg)